**APU Email Starter Manual** 

August 2018

# Contents

| 1. Initial Setup of Outlook on the web | . 2 |
|----------------------------------------|-----|
| Sign-in to Outlook on the web          | . 2 |
| 2 . Contact Us                         | . 5 |

## 1 . Initial Setup of Outlook on the web

### Sign-in to Outlook on the web

### ♦ The APU email system uses "Office365" by Microsoft.

#### (1) Launch Internet Explorer and access to the Office 365 website.

①Access to <u>https://portal.office.com/</u>, enter **your email address** and then press the Enter key.

| アカウントにサインイン - Internet Explorer                                                                                | <u>-0×</u>                                                                                                    |
|----------------------------------------------------------------------------------------------------|----------------------------------------------------------------------------------------------------|
| 🚱 💿 🗢 📑 https://login.mi 🔎 🚽 🐓 🚦 アカウンドにサインイン 🛛 🗙 📃                                                             | 6 🛠 🔅                                                                                                    |
|                                                                                                    |                                                                                                    |
|                                                                                                    |                                                                                                    |
|                                                                                                    |                                                                                                    |
|                                                                                                    | The state of the state of the s |
| The second second second second second second second second second second second second second second second s | the second second second second second second second second second second second second second second second s                                                                                                    |
| Microsoft                                                                                                    |                                                                                                    |
| # 1. 1.                                                                                                    | and the second second s |
| 91/1/                                                                                                    | and the second second se                                                                                                    |
| メール, 雷話 Skyne                                                                                                  |                                                                                                    |
| N HERE ON PC                                                                                                   | and the second second                                                                                                    |
| 臣3 次へ                                                                                                    | Stan Sta                                                                                                    |
|                                                                                                    |                                                                                                    |
| アカウントにアクセスできない場合                                                                                               |                                                                                                    |
|                                                                                                    |                                                                                                    |
| アカリノトをお持ちではない場合、作成できます。                                                                                        | A A ALLANS                                                                                                    |
| To The Alter of the                                                                                            |                                                                                                    |
|                                                                                                    | Katol Market                                                                                                    |
|                                                                                                    |                                                                                                    |
|                                                                                                    |                                                                                                    |
|                                                                                                    |                                                                                                    |
| AND STATE AND AND AND AND AND AND AND AND AND AND                                                              |                                                                                                    |
| ©2018 Microsoft 利用                                                                                             | 規約 プライバシーと Cookie ・・・                                                                                                    |

②Wait while [リダイレクト中] is displayed.

(2) The Sign-in screen for APU appears. Enter your password and click [Sign-in].

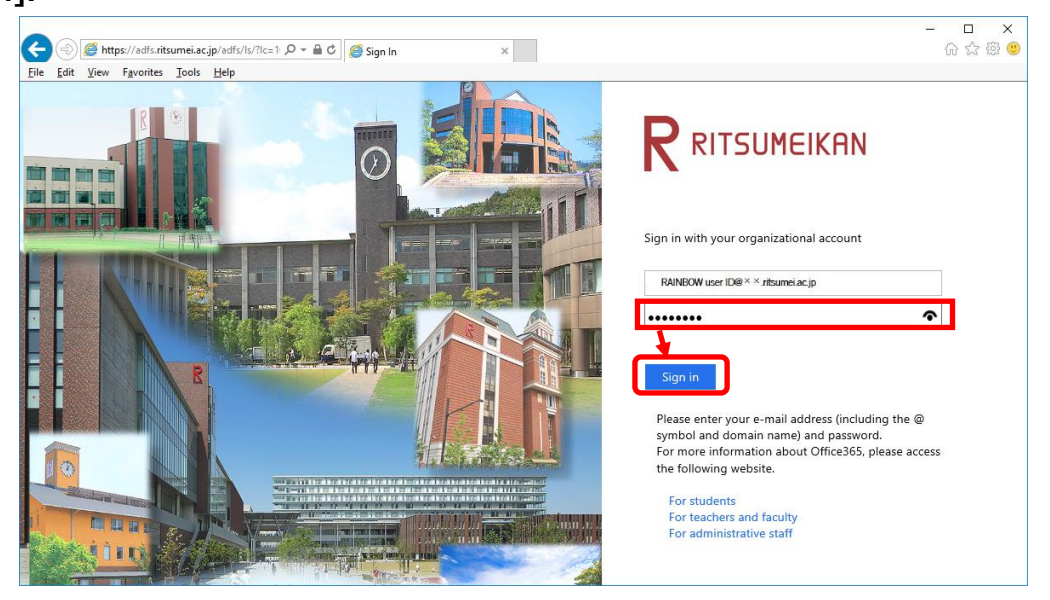

(3) Choose your language and timezone, and click [Save].

\* This screen only appears for the initial sign-in. You will not see it once you have chosen them.

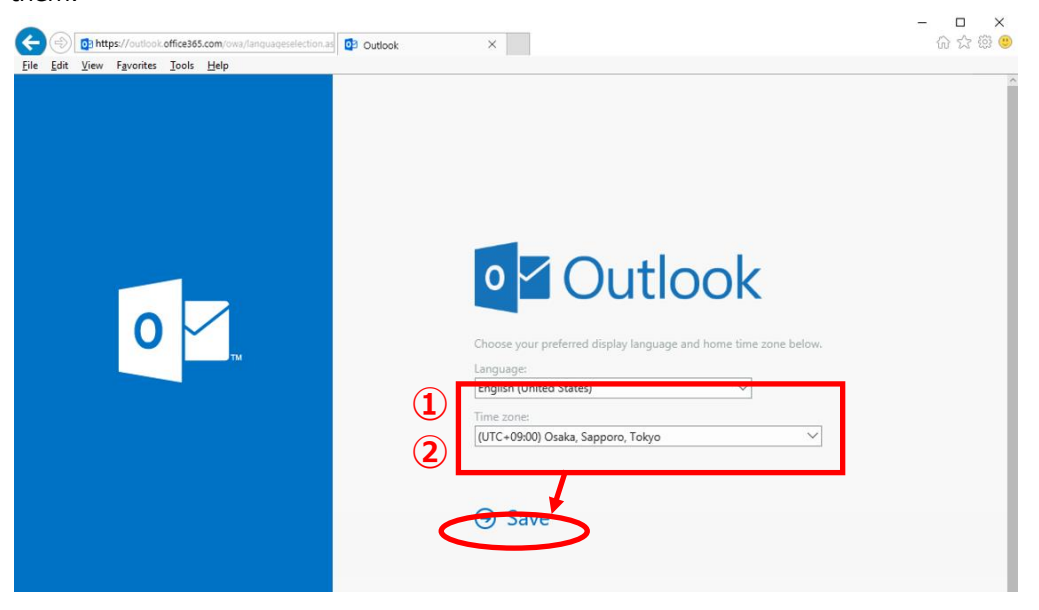

| ①Language | Choose [English (United States)].           |
|-----------|---------------------------------------------|
| ②Timezone | Choose [(UTC +9:00) Osaka, Sapporo, Tokyo]. |

\* The following screen may appear before or after the initial setting screen above. In this case, click [Outlook] to continue.

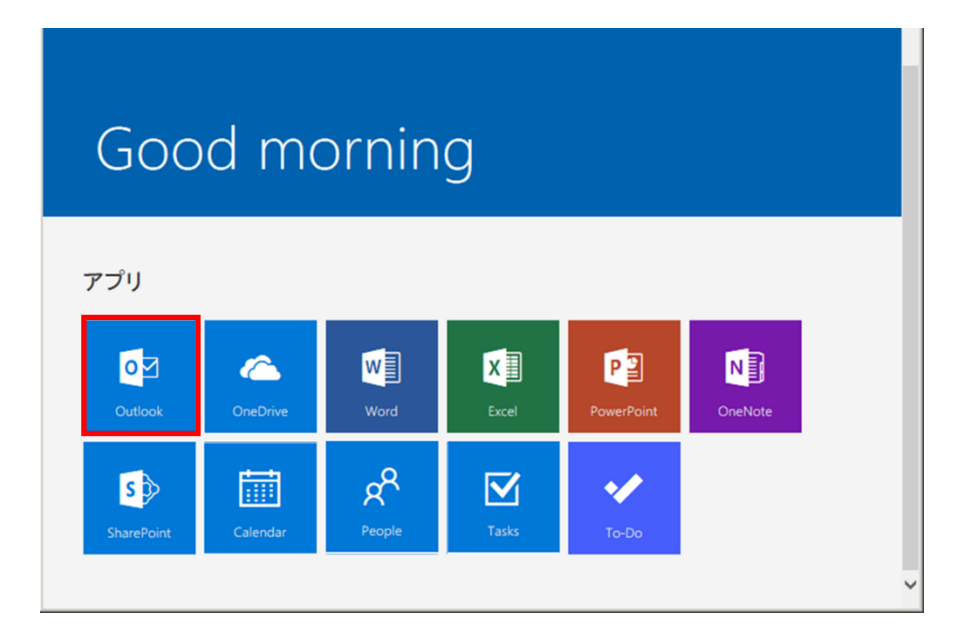

### (4) Sign-in is complete if the Inbox is displayed.

 $\ast$  This screen is the basic place for Outlook on the web operation.

| ← (⇒) 🏉 https://outlook.office                                                      | e365.com/owa/?rez 🍳 🖌 🔒 🖒 🌈 Mail - 職員 8(o365 | t308) - O × | 1                                     |
|-------------------------------------------------------------------------------------|----------------------------------------------|-------------|---------------------------------------|
| <u>File Edit View Favorites Tools</u>                                               | s <u>H</u> elp                               |             |                                       |
| III Office 365                                                                      | Outlook                                      |             | § 🛓                                   |
| Search Mail and People 🛛 🔎                                                          | 🕀 New   🗡                                    |             |                                       |
| ∧ Folders                                                                           | Inbox                                        | All 🗸       |                                       |
| Inbox                                                                               |                                              |             |                                       |
| Sent Items                                                                          |                                              |             |                                       |
| Drafts                                                                              |                                              |             |                                       |
| More                                                                                |                                              |             |                                       |
| ∧ Groups * New                                                                      | . We didn't find anything to                 |             |                                       |
| ትድዮ                                                                                 | show here.                                   |             | We didn't find anything to show here. |
| Groups give teams a shared<br>space for email, documents,<br>and scheduling events. |                                              |             |                                       |
| → Discover                                                                          |                                              |             |                                       |
|                                                                                     |                                              |             |                                       |
|                                                                                     |                                              |             |                                       |
|                                                                                     |                                              |             |                                       |
|                                                                                     |                                              |             |                                       |
|                                                                                     |                                              |             |                                       |

## 2. Contact Us

We accept inquiries about email data migration and operation of the system by phone or via email.

■ Information Systems Administrativ Office

 $3^{rd}$  floor Building D

Monday - Friday 10:00-16:30

■Via email

system@apu.ac.jp

%Please understand that it may take time to reply to inquiries received via email.

■ FAQs

Announcement of Office 365 http://www.apu.ac.jp/home/ct/office365/